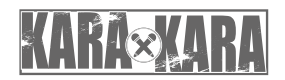

androidtv

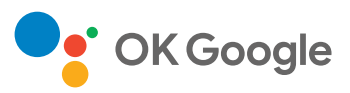

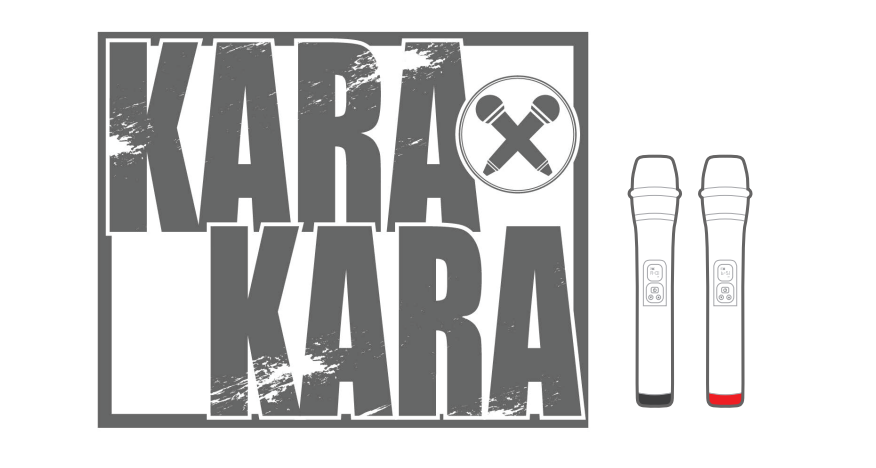

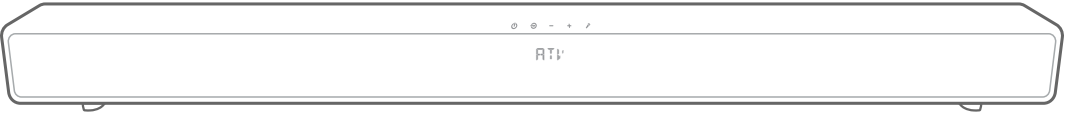

# KARAxKARA カラオケサウンドバー

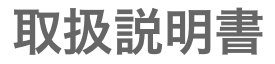

## 重要な安全上の注意とお知らせ

## 1 はじめに

## 2 同梱品

#### 3 製品の概要

- 3.1 トップパネル&フロントパネル
- 3.2 背面パネル
- 3.3 リモコン
- 3.4 マイクの基本動作

## 4 設置

## 5 サウンドバーを接続する

- 5.2 その他の機器に接続する
- 5.1 HDMIケーブルでテレビに接続する (推奨の接続方法)

## 6 設定

6.1 サウンドバーの設定

## 7 Google アシスタントに話しかける

7.1 ホットワードを有効にする

## 8 サウンドバーを使用する

8.1 Android TV™

8.2 Google アシスタント

- 8.3 Google Play
- 8.4 Chromecast built-in™ でビデオと音楽を再生する
- 8.5 Bluetoothで音楽を再生する
- 8.6 サウンドの設定
- 8.7 リモコンの接続が切れた場合に、 リモコンを再接続する

## 9 テレビとのHDMI連動機能を使う

## 10 ソフトウェアのアップデート

- 11 仕様
- 12 トラブルシューティング
- 13 商標
- 14 オープンソースのライセンスに関する注意

## 重要な安全上の注意とお知らせ

#### 使用前に電源電圧を確認する

KARAxKARA(サウンドバー)は100~240ボルト、 50/60HzのAC電源で使用するように設計されています。 本製品向け以外の電源電圧への接続は安全上の問題および火災 の危険があり、本機に損傷を与える可能性があります。特定の モデルの電圧の必要性、またはお住まいの地域の電源電圧に ついてご質問がございましたら、壁のコンセントに本機をつなぐ 前に販売店にご連絡ください。

#### AC電源コードは丁寧に扱う

ACコンセントから電源コードを外す時は、常にプラグを 引っ張ってください。絶対にコードを引っ張らないでください。 長期間このスピーカーを使用しない場合は、ACコンセントから プラグを外してください。

#### 本体を開けない

本製品内にはお客様が修理できる箇所はございません。本体を 開けると感電する可能性があり、製品に何らかの改造を行うと、 お持ちの保証書が無効になります。水が誤って本機内に入った 場合、ただちにAC電源から本体を取り外し、指定のサービス センターか、お問い合わせメールでカスタマーサービスに ご連絡下さい。

#### カラオケサービスについて

カラオケのご利用には別途有料サービスの登録が必要になります。 本機器および本サービスは、家庭内で個人的に楽しむことを目的 としております。店舗や事業所での営利目的・業務目的で使用 することは利用規約の違反となります。そのようなご利用が判明 した場合、本サービスのご利用を停止させて頂く場合があります。 その際の本機器の購入代金やサービス利用料の返金には応じかね ますので、予めご了承ください。

#### Android初期化について

Androidの初期化を行った場合はカラオケアプリの保存データ などが消去される場合がありますのでご注意下さい。

# 安全のために必ずお守りください

## この製品を正しく安全にお使いいただくために、次の事項に注意してください。

## ■ 絵表示について

- この取扱説明書では、製品を安全に正しくお使いいただき、お使いになる方や他の人々への危害や財産への損害を未然に 防止するために、いろいろな絵表示をしています。
- 誤った取り扱いをしたときに生じる危険とその程度を、次の表示で区分して説明しています。

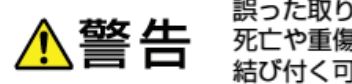

誤った取り扱いをしたときに、 死亡や重傷などの重大な結果に 結び付く可能性があるもの

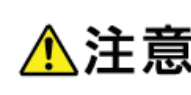

誤った取り扱いをしたときに、 傷害または家屋・家財などの損害に 結び付く可能性があるもの

絵表示と意味は次のようになっています。内容をよく理解してから本文をお読みください。

#### ▷ 絵表示の例

● 記号は必ずおこなっていただきたい行為を示しています。
図の中に具体的な指示内容(左図の場合は電源プラグをコンセントから抜くこと)が描かれています。

○ 記号は禁止の行為であることを示しています。

図の中や近傍に具体的な禁止内容(左図の場合は分解禁止)が描かれています。

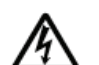

△記号は注意(危険、警告を含む)を促す内容があることを示しています。
図の中に具体的な注意内容(左図の場合は感電注意)が描かれています。

## ▷ 絵表示の意味

| ● 必ず指示に従い、おこ: | なってください。       |            | 絶対に濡れた手で触れないでください。 |
|---------------|----------------|------------|--------------------|
| 絶対に分解・修理はし    | ないでください。       |            | 破裂に注意してください。       |
| 絶対に濡らさないでく    | ださい。           | $\bigcirc$ | 絶対におこなわないでください。    |
| 高温に注意してください   | N <sub>o</sub> |            | 絶対に水場では使用しないでください。 |
| 必ず電源プラグをコンセ:  | ントから抜いてください。   | $\land$    | 注意してください。          |

絶対に触れないでください。

※この取扱説明書のイラストや画面はイメージであり、実際とは異なる場合があります。

#### 家庭用品品質表示法に基づく表示

使用上のご注意

- 内部の温度が上昇しますので、設置の際は通気のために製品の周囲に間隔をおいてください。
- ●温度の高い場所や湿気の多い場所で使用しないでください。
- 感電の危険があるため、裏ぶたを開けないでください。
- ●ちり、ほこりをとるため内部を掃除するときは、お買い上げの販売店、電気店などにご相談ください。

## ■ 眼精疲労について

●長時間液晶テレビの映像を見続けると、目に疲労が蓄積されます。

| ⚠警告                                                                                                    | ■ 電源コード・プラグの取り扱い<br>電源プラグはすぐに抜けるように容易に手が届く位置                                                                                                    |
|----------------------------------------------------------------------------------------------------|----------------------------------------------------------------------------------------------------|
| ■ ご使用になるとき                                                                                                    | のコンセントを使用してください。通電を遮断するには、<br>電源プラグを抜いてください。                                                                                                    |
| 本機をぐらついた台の上や傾いたところ<br>など、不安定な場所に置かない<br>• 落ちたり、倒れたりして、けがの原因となる<br>ため注意してください。                                                    | 本機を指定(表示)された電源電圧<br>(交流100 V)以外で使用しない<br>・指定(表示)以外で使用すると、火災・感電・禁止                                                                                                    |
| 本機の上に水などの入った容器や<br>金属物、火のついたろうそくを置かない<br>(花びん、植木鉢、コップ、化粧品、薬品など)<br>・ こぼれて本機の内部に入った場合は、<br>火災・感電の原因となります。                         | <ul> <li>・接続する前に指定の電源電圧に適合しているか、もう一度<br/>確かめてください。</li> <li>電源プラグのほこりなどはとる</li> <li>・絶縁不良となり、火災・感電の原因となります。</li> </ul>                                                   |
| <ul> <li>・裸火が倒れた場合は、火災の原因となります。</li> <li>本機を水でぬらさない<br/>水滴のかかる場所に置かない</li> <li>・海岸・水場や雨天・降雪時の窓辺での使用や<br/>設置に注意してください。</li> </ul> | <ul> <li>ほこりをとる際は、かわいた布で拭いてください。ほこりをとる</li> <li>ぬれた手で電源プラグを抜き挿ししたり、<br/>水や液体をかけたりしない</li> <li>水は電気を通すため、感電の原因となる恐れ めれ手禁止<br/>があります。</li> <li>必ずかわいた手で持ってください。</li> </ul> |
| <ul> <li>風呂場では使用しないでください。</li> <li>内部に水が入ると、火災・感電・故障につなが 水場での使用禁止<br/>ります。</li> </ul>                                            | 電源コードを正しく使用する<br>- 束ねない - 延長・タコ足配線しない<br>- 固定しない                                                                                                    |
| 本機を改造または分解しない<br>・キャビネットを分解したり、カバーや裏ぶたをはずしたりしないでください。<br>感電の原因となります。                                                             | <ul> <li>東ねての使用やステップルなどで固定すると<br/>内部の電線が切れて発熱し、焼損・発火の原因となります。</li> <li>タコ足配線すると発熱し、火災・故障の原因となります。</li> </ul>                                                             |
| <ul> <li>内部の点検・調整・修理は、お買い上げの販売店にご相談ください。</li> <li>本機にダストスプレー(Tアダスター)を</li> </ul>                                                 | 電源コードを傷つけない     - 破損させない - 加熱しない     - 引っぱらない - 加工しない     - 禁止       - 切断しない     - わじらない     - おい                                                                        |
| ● 製品内部にガスが溜まった場合は、 禁止<br>引火し爆発する恐れがあります。                                                                                         | - 曲げない - 重いものをのせない<br>● そのまま使用すると火災・感電の原因となります。                                                                                                    |
| ■ 乾電池の取り扱い                                                                                                    | 電源は、必要に応じてフレーガや<br>ヒューズを設置した専用回路からとる<br>・発火の原因となります。 指示                                                                                                    |
| <ul> <li>乾電池を使用する場合は、被覆がやぶれたり、</li> <li>はがれたりしているものは使用しない</li> <li>・乾電池そのものがショートし、やけどする 禁止</li> <li>危険があります。</li> </ul>          | <ul> <li>電源プラグは確実に挿し込み、抜き挿しが弱くなったものは使用しない</li> <li>不完全な挿し込みは接触不良となり発熱・<br/>火災・感電の原因となります。</li> <li>時々ら検をしてください</li> </ul>                                                |
| <ul> <li>乾電池は乳幼児の手の届くところに<br/>置かない</li> <li>● 万一、お子様が飲み込んだ場合は、ただちに<br/>医師にご相談ください。</li> <li>注意</li> </ul>                        | <ul> <li>■ 時々無検をしてくたとい。</li> <li>本機の開口部(通風孔など)から内部に<br/>金属類や燃えやすいものなどを<br/>挿し込まない</li> </ul>                                                                             |
|                                                                                                    | <ul> <li>● 火災・感電の原因となります。</li> <li>● 特にお子様のいるご家庭ではご注意ください。</li> <li>         雷源プラグやコードは温度や温度の     </li> </ul>                                                            |
|                                                                                                    | 高いところ(こたつの中やサウナなど)で<br>使用しない<br>・感電・火災の原因となります。                                                                                                    |
|                                                                                                    | 電源プラグやコードは乳幼児が触れたり、<br>手が届いたりするところに放置しない<br>・感電の原因となります。 禁止                                                                                                    |

# 安全のために必ずお守りください(つづき)

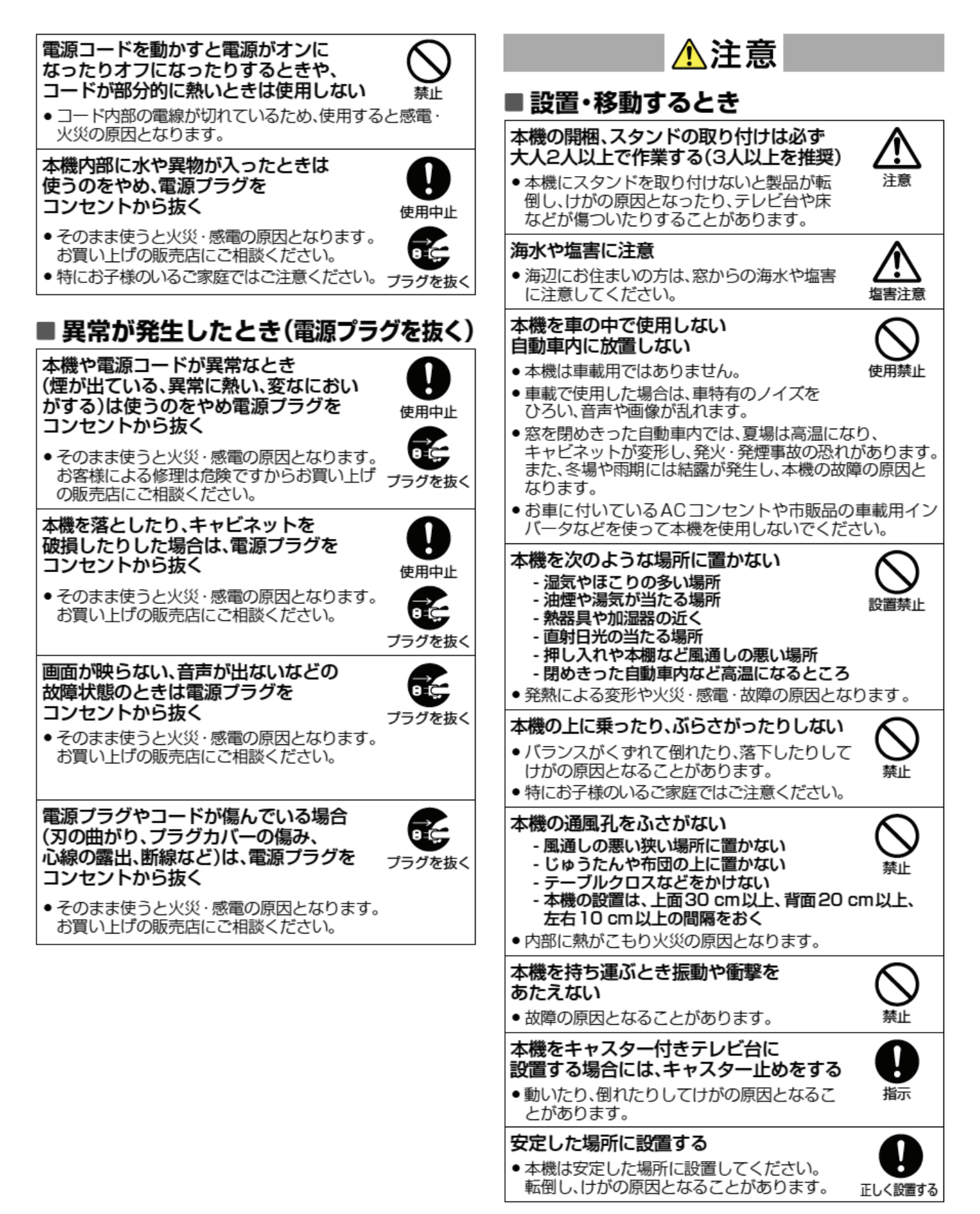

| ▲注意                                                                                                    | ■ご使用になるとき                                                                                                    |
|----------------------------------------------------------------------------------------------------|----------------------------------------------------------------------------------------------------|
| ■電源コード・プラグの取り扱い                                                                                                    | 年に1度を目安に本機内部の掃除を<br>依頼する                                                                                                    |
| お手入れの際、電源プラグをコンセント<br>から抜く<br>• 安全のため、必ず電源プラグをコンセント プラグを抜く<br>から抜いてください。                                                      | <ul> <li>内部にはこりかたまったまま使用すると火災や故障の原因となることがあります。</li> <li>内部の掃除やその費用については、お買い上に販売店にご相談ください。</li> </ul>                                                     |
| 次のような場合は、電源プラグを<br>コンセントから抜いておく<br>- 長期間使わないとき<br>- 旅行をするとき<br>• 安全のため必ず電源プラグをコンセントから抜いてくだ<br>さい。                             | ■ 乾雷池の取り扱い                                                                                                    |
| <ul> <li>電源コードを引っ張らない</li> <li>電源プラグを抜くとき、電源コードを<br/>引っ張るとコードが傷つき、火災・感電の<br/>原因となります。</li> <li>必ず電源プラグを持って抜いてください。</li> </ul> | <ul> <li>■ 中の高いはマレイス 2 4×01</li> <li>乾電池は正しく挿入する</li> <li>● プラス(+)とマイナス(-)の向きを正しく入れる。</li> <li>● 誤って挿入すると破裂・液漏れによりけがや<br/>周囲を汚損する原田となることがあります</li> </ul> |
| <ul> <li>電源コードを引き回さない</li> <li>戸を介して別の部屋へ引き回さないでください。<br/>コード内部の電線が切れて、焼損や火災の原<br/>因となります。</li> </ul>                         | ■                                                                                                    |
| <b>電源プラグに洗剤や殺虫剤をかけない</b> ● 発煙・発火の原因となります。                                                                                     | 新しい乾電池と古い乾電池を混ぜて<br>使用しない<br>●破裂・液漏れにより、火災・けがの原因となる<br>ことがあります。                                                                                          |
| <ul> <li>電源コードを熟諾具に</li> <li>近付けないように注意</li> <li>コードの被覆が溶けて火災・感電の原因とな 高温注意<br/>ることがあります。</li> </ul>                           | 乾電池の取り扱いに注意<br>- ショートさせない<br>- 分解・加熱をしない<br>- 火の中に投入しない                                                                                                  |

## なるとき

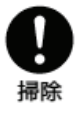

正しく入れる

使用禁止

使用禁止

禁止

162

破裂注意

- がたまったまま使用すると火災 こなることがあります。
- その費用については、お買い上げの 炎ください。

# ひいに注意

- 入しない
- 日光や火などの過度の熱にさらさない
- 破裂する危険があります。

# ご使用上のお願い

## ご使用の前に下記の内容を必ずお読みください。

## 置き場所や取り扱い

- 非常時をのぞいて、電源がオンの状態では絶対に電源プラグをコンセントから抜かないでください。故障の原因となります。
- 引越しなど、遠くへ運ぶときは、傷がつかないように毛布などでくるんでください。また、衝撃や振動を与えないでください。
   ソフトウェアのダウンロード中に本機の電源プラグを抜いたり、停電が発生したりした場合は、本機が使用できなくなります。
- 本機をレコーダーなどの近くに置くと、映像や音声が乱れるなど、故障の原因となることがあります。
- ほかの機器と近付けすぎると、機器がお互いに悪影響を与えることがあります。また、本機の近くで携帯電話やPHSを使用 すると、映像や音声にノイズが入ることがありますので、本機からできるだけ離してご使用ください。
- ■本機を移動する場合は、あらかじめ外部接続機器(USBハードディスクなど)を取りはずした状態でおこなってください。
- 磁石や強い磁気を帯びたものを近づけると、映像や音声に悪影響を与えたり、記録が損なわれたりすることがあります。
- ■本機の受信周波数帯域に相当する周波数を用いた機器とは離してご使用ください。本機の受信周波数帯域(VHF:90 MHz~ 222 MHz、UHF:470 MHz~770 MHz、BS:1032 MHz~1336 MHz、CS:1595 MHz~2071 MHz、BS4K: 2224 MHz~2681 MHz、110度CS4K:2748 MHz~3224 MHz)に相当する周波数を用いた携帯電話、電子レンジ、
- タテ置きでのご使用は故障の原因となることがありますので、お止めください。
- キャビネットに殺虫剤など、揮発性のものをかけないでください。また、ゴムやビニール製品などを長時間接触させたままに すると、変質したり塗装がはがれたりするなどの原因となります。
- たばこの煙や煙を出すタイプの殺虫剤、ほこりなどが機器内部に入ると故障の原因となります。
- ワックスのかかった床などに直接置くと、本機底面のすべり止め用ゴムと床材の密着性が上がり、床材のはがれや着色の原因となることがあります。
- 長時間ご使用になっていると上面や背面が多少熱くなりますが、故障ではありません。
- 長期間ご使用にならないときは液漏れを防ぐため、リモコンの乾電池を取り出しておいてください。また、外部接続機器がつながっている場合は本機から取りはずし、電源をオフにしておいてください。
- ふだん使用しないときは電源をオフにしてください。
- 本機は日本国内専用です。海外では使用できません。また、海外での修理対応もできません。
   (This unit is designed for use in Japan only. No servicing is available outside of Japan.)
   車載での使用はしないでください。
- ■本機の内部にほこりが溜まらないように、設置場所の定期清掃をおこなってください。ほこりが溜まると故障の原因となる場合があります。
- 本機は精密電子機器です。長くご愛用いただくためにできるだけ丁寧に取り扱ってください。

## 本機の設置についてのお願い

- 本機を他のテレビやラジオなどの近くに置く場合は、本機を使用中、組合わせによっては画像や音声に悪い影響を与えることがあります。万一、このような症状が発生した場合は、他のテレビやラジオなどからできるだけ離してください。
   直射日光の当たる場所、熱器具の近くなど温度が高くなる場所や、熱源になるような機器の上には置かないでください。
   湿気の多い場所、加湿器の近くには置かないでください。故障の原因となります。
- スタンドを取り付けて設置する際には、最低限、下図のスペースを設けてください。

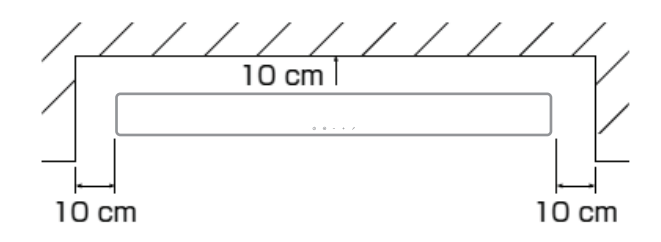

■ 不安定な場所に置かないでください。台の上に設置するときは、平坦ですべりにくい、本機の外形より大きい、変形しない 台の上に置いてください。

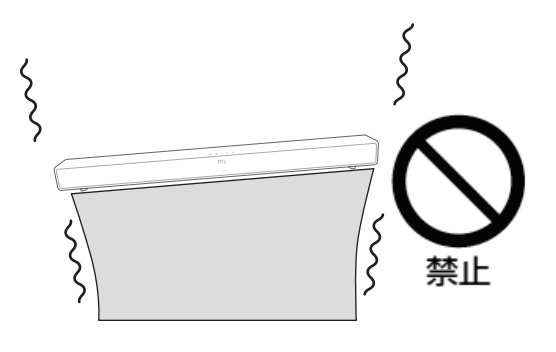

●傾斜面や、水平でない面、カーペットなどの軟らかい面への設置を避けてください。
 ● 本機の下へ物をはさまないでください。

■ サウンドバーの設置はテレビの受光部などをふさがないように設置して下さい。

#### はじめに 1

KARAxKARAサウンドバーをお買い上げいただきありがとうござ います。KARAxKARAサウンドバーは、Android TV および Google アシスタント搭載、声で操作が可能なサウンドバーです。 この取扱説明書では製品に関する説明と使用開始するまでの 各手順をひとつひとつ説明しています。製品をご使用になる前に、 安全上の注意を全てお読みいただき内容をご理解ください。

本製品は、インターネットでソフトウェアアップデートを提供し ます。重要な更新も含まれますので、必ず最新のソフトウェア アップデートした状態でご利用ください。設計と仕様は予告なしに 変更されることがあります。この製品、その設置または操作について 何かご質問がありましたら、お買い上げの販売店へお問い合わせ いただくか、お問い合わせメールでカスタマーセンターへご連絡 ください。

#### HDMIケーブル

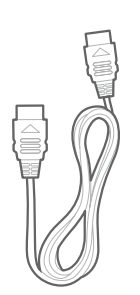

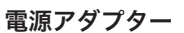

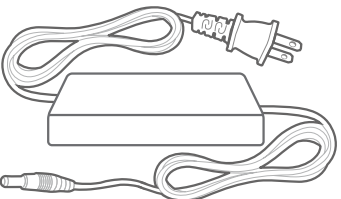

#### 2 同梱品

注意して箱を開封し、以下の内容物が同梱されているかどうか を確認してください。いずれかの内容物が破損している場合は、 小売店またはカスタマーサービスにご連絡ください。

#### メインユニット

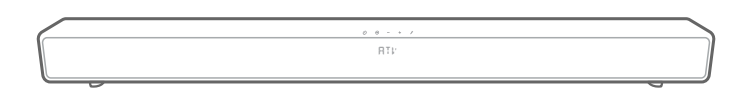

#### リモコン(単4乾電池(1.5V)2本・別売)

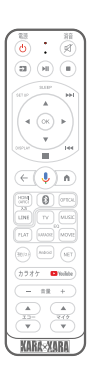

#### マイク2本(単3乾電池(1.5V)2本・別売)

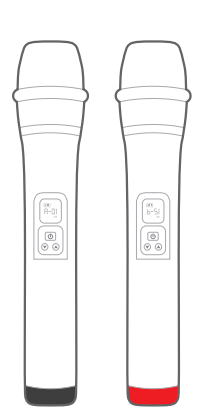

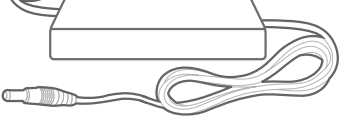

#### 製品取扱説明書 + カラオケアプリ・クイックマニュアル

| <br>+ |  |
|-------|--|
|       |  |

#### 3 製品の概要

#### 3.1 トップパネル&フロントパネル

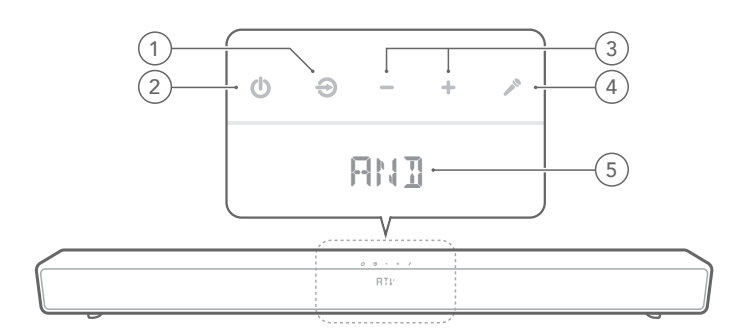

#### 

- 押すたびに次の入力ソースに切り替わります:AND / HDMI (ARC) / BLUE (BT) / OPT (光デジタル) / LINE (アナログ)。
- 2. 0 電源ボタン
  - 電源ボタンを押すたびに、本体の起動とシャットダウン をおこないます。(電源ボタン長押しで再起動)
- 3. +/- (音量)
  - VOL+を押すと主音量が上がります、VOL-を押すと主音 量が下がります。

#### 4. 🎤 カラオケボタン

カラオケアプリヘダイレクト切替します。

#### 5. LEDディスプレイ

 入力切換ボタンを押すと、ダイレクトに入力する映像や 音声を切り替えることができます。現在の入力モードが 本体正面のLEDディスプレイへ表示されます。

LEDディスプレイの表示一覧

| AND              | ATV        |  |  |
|------------------|------------|--|--|
| ARE              | HDMI (ARC) |  |  |
| BLUE             | Bluetooth  |  |  |
| OPT              | Optical    |  |  |
| 888              | AUX        |  |  |
| 600~632          | 主音量 32段階   |  |  |
| $ECHO \sim ECHO$ | エコー 8段階    |  |  |
| MECO~ME 16       | マイク 16段階   |  |  |

## 3.2 背面パネル

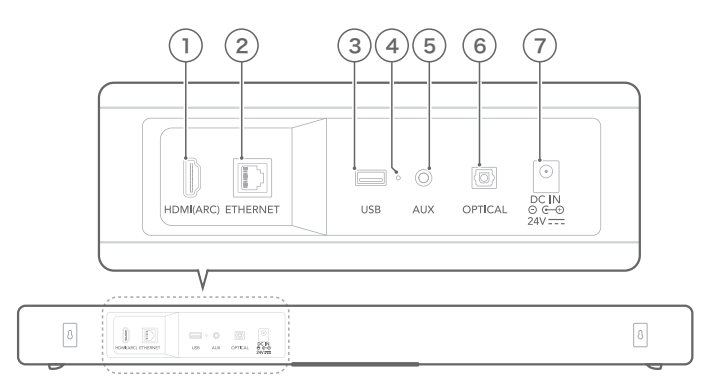

- 1. HDMI (ARC)
  - テレビのHDMI入力(ARC)端子に接続します。
- 2. イーサネット
  - インターネットへの接続。
- 3. USB
  - USB機器を接続。
- 4. サービススイッチ
  - 修理時にのみ使用します。
- 5. LINE (入力)
  - アナログ出力のある機器と接続します。 (3.5mmステレオミニ・ジャック)。
- 6. 光デジタル端子(入力)
  - テレビや光デジタル出力を持つ機器の光デジタル出力と 接続します。
- 7. 電源
  - 先に本機に電源コードを接続し、その後電源コードを壁のコンセントに接続します。

3.3 リモコン

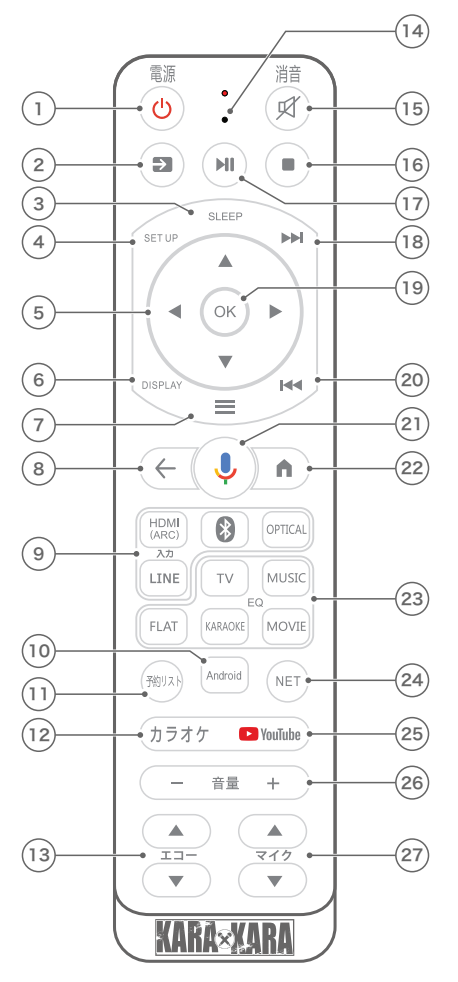

※リモコンの取扱についての注意リモコンは落下や水没で破損する場合があります。 保存につきましては、直射日光が当たらない場所で保存して下さい。

#### 1. 也

• 電源ボタンを押すたびに、本体の起動とシャットダウン をおこないます。(電源ボタンの長押しで再起動)

#### 2. €

 入力切換ボタンを押すたびに次の入力ソースに切り換わり ます。AND / HDMI (ARC) / BLUE(BT) / OPT / LINE。

#### 3. SLEEP

スリープボタンを押すと、本体がスリープ状態になります。
 もう一度押すと復帰します。

#### 4. SET UP

 SET UPボタンを押すと、Androidの設定メニューが 表示されます。

#### 5. ◀,►,▲,▼

- 選択ボタン、各アプリの仕様により異なる。
- 6. DISPLAY
  - ボリュームメニュー表示。

#### 7. 🔳

• Android内のアプリリストが表示されます。

#### 8. ←

 ・ 戻るボタン、動作戻り&カラオケ時の曲の途中終了など。
 (各アプリの仕様により異なる)

### 9. HDMI(ARC), 🚯 , OPTICAL, LINE

入力切換ボタン。

#### 10. Android

• Android TV への入力切替を行います。

#### 11. 予約リスト

予約リストボタン、カラオケアプリの予約リストの表示。 (カラオケアプリ使用時飲み有効)

#### 12. カラオケ

カラオケボタン、カラオケアプリへのダイレクト切替操作。 ※ANDモード時にカラオケアプリが起動してカラオケが出来ます。

#### 13. ECHO (カラオケアプリ使用時に動作)

- エコーレベルの調整ボタン、 \Lambda を押すとエコーレベルが 上がります、 V を押すとエコーレベルが下がります。 エコーレベルは8段階です。デフォルトは4段に設定 されています。
- 14. ボイスコマンドのマイク

#### 15. 🗹

スピーカから出る音をミュート/ミュート解除します。

#### 16.

停止ボタン、停止の操作。 (各アプリの什様により異なる)

#### 17. **M**

再生/一時停止ボタン、再生/一時停止の操作。 (各アプリの仕様により異なる)

#### 18. ▶

早送りボタン 、早送り/10秒送り。 (各アプリの仕様により異なる)

#### 19. OK

決定ボタン、操作を確定します。 (各アプリの仕様により異なる)

#### 20. া 📢

巻き戻しボタン、巻き戻し/10秒戻し。 (各アプリの仕様により異なる)

#### 21. 🤳

Google アシスタントボタンを押すとGoogle アシスタント が起動し音声入力がおこなえます。

#### 22. 🗅

• ホームボタン、Android ホームへ戻る。

#### 23. TV, MUSIC, FLAT, KARAOKE, MOVIE

• EQ切換。(EQの数値はブラッシュアップ予定)

#### 24. NET

NETボタンを押すと、PUFFIN TV ブラウザが起動します。 PUFFIN TV BROWSERとは、リモコン操作に最適化さ れたNETブラウザです。

#### 25. 🕒 YouTube

YouTubeボタン、YouTubeへのダイレクト切換操作。

#### 26. VOL+, VOL-

主音量の調整ボタン、VOL+を押すと主音量が上がります、 VOL-を押すと主音量が下がります。主音量は32段階です。 デフォルトは20段に設定されています。

#### 27. マイク

● マイク音量の調整ボタン、 ∧ を押すとマイク音量が 上がります、 V を押すとマイク音量が下がります。 マイク音量は16段階です。デフォルトは8段に設定 されています。

## 3.4 マイクの基本動作

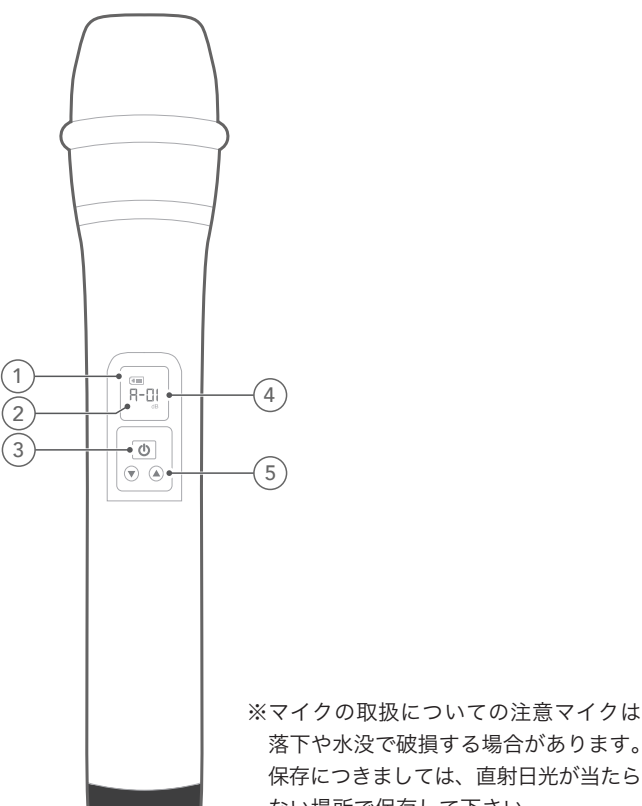

落下や水没で破損する場合があります。 保存につきましては、直射日光が当たら ない場所で保存して下さい。

- 1. バッテリー残量表示
- 2. マイクA or B

#### 3. マイク電源ボタン

• マイクのオン/オフ。

#### 4. UHFチャンネル

- マイクAは、1~50チャンネル。マイクBは、51~100 チャンネル。
- ※ ワイヤレスマイクが他の電波と混戦する場合はチャンネル 変更をお勧めします。

#### 5. マイク音量 / UHFチャンネルボタン

• +を押すと主音量が上がります、-を押すと主音量が下が ります。表示は、V-01~V-09までです。

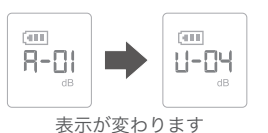

UHFチャンネル変更操作方法

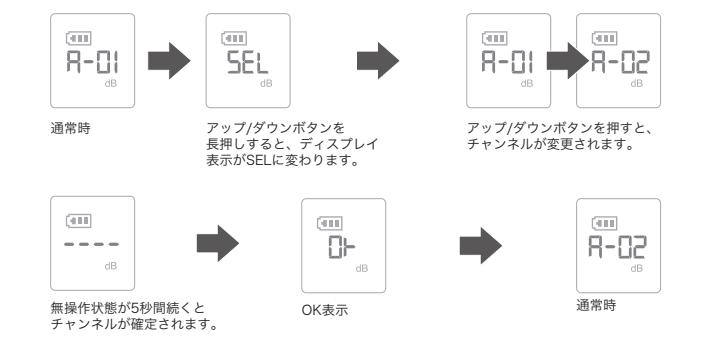

## 4 設置

#### 台の上にサウンドバーを置く

サウンドバーの底面のゴム足部分が安定した水平面に付くよう に置きます。

ご注意:

- 左右の両端にあるバスポートが正常に動作するように、本機の真横に障害物となるものは置かないでください。
- 無線電波の干渉を避けるため、他のワイヤレス機器を サウンドバーから30cm ~1m離してください。
- 近くにACコンセントがあることを確認してください。
- サウンドバーの天面には何も置かないでください。

## 5 サウンドバーを接続する

ご注意:

- サウンドバーだけでサウンドを楽しみたい場合は、テレビの オーディオ設定が外部スピーカーに対応するように設定され、 テレビ内蔵スピーカーの音声出力がオフになっていることをご 確認ください。
- 外部機器との接続を変更する際は、すべての
   外部機器の電源をオフにしてからおこなってください。

#### 5.1 HDMIケーブルでテレビに接続する (推奨の接続方法)

サウンドバー背面のHDMI (ARC)端子とテレビの HDMI入力(ARC)端子をHDMIケーブル(別売)で接続します。

※テレビのARC出力はPCMモードにして下さい。

※ARC対応端子に入力するとサウンドバーからテレビの音を出力出来ます。 ARCの出力を最大にするとノイズが場合があります。その場合は出力の音を下げて下さい。

#### ※全てのARC対応のテレビに対応していません。 また、ARC非対応のテレビとの接続ではARC機能は動作しません。

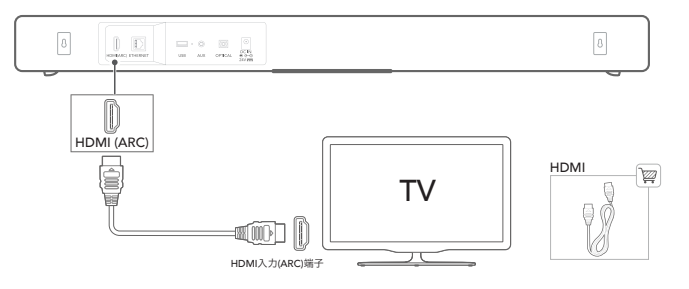

ご注意:

- HDMI接続は1本のケーブルでオーディオとビデオの信号を伝送 できるので、サウンドバーとテレビの接続に最適です。
- テレビがARC(オーディオリターンチャンネル)に対応している 場合は、テレビの音声が上記で接続したHDMIケーブルから サウンドバーに伝送されテレビの音声を出力可能です。

## 5.2 その他の機器に接続する

**光デジタルケーブル・アナログオーディオケーブル(別売)** ソース機器のOPTICAL OUTまたはAUDIO OUT端子と サウンドバーのOPTICALまたはLINE端子をケーブルで接続します。

サウンドバーのトップパネルにある ⊇ ボタン、またはリモコンの OPTICAL, LINEボタンを押して、OPTICALまたはLINEモード を選択します。

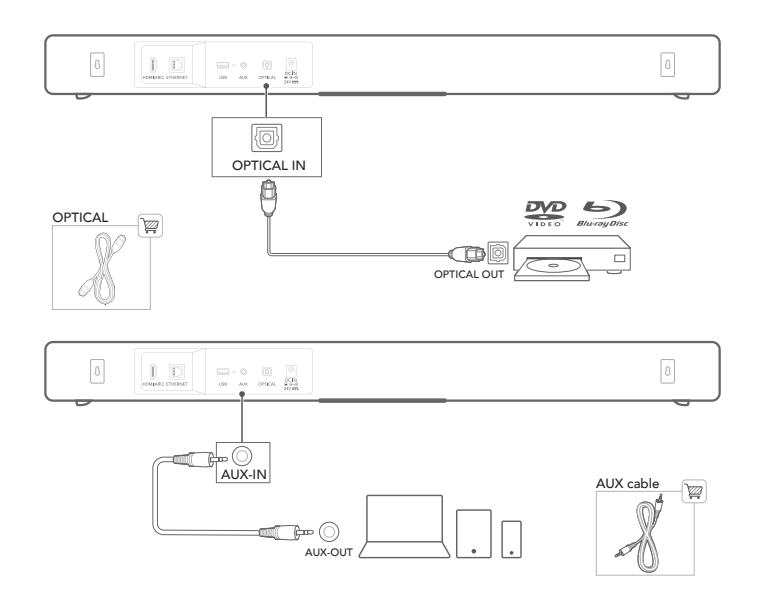

## 6 設定

#### 6.1 サウンドバーの設定

- サウンドバーが事前にHDMIケーブルを使用してテレビの HDMI IN (ARC) に接続されていることを確認し、テレビ の電源を入れます。
- イーサネットケーブルを接続します(推奨の接続方法)。
   イーサネットケーブル(別売)でルーターにサウンドバーを 接続します。

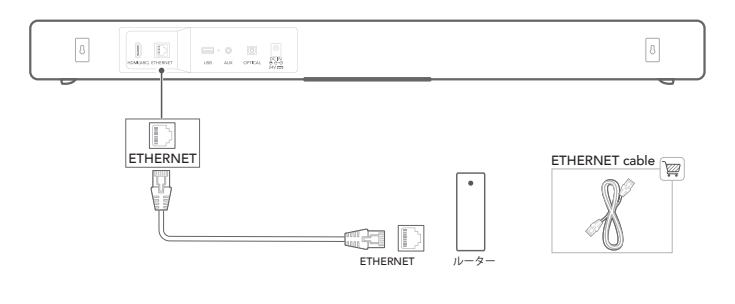

イーサネットケーブルでの有線接続ができない場は 無線LANを使用してネットに接続して下さい。

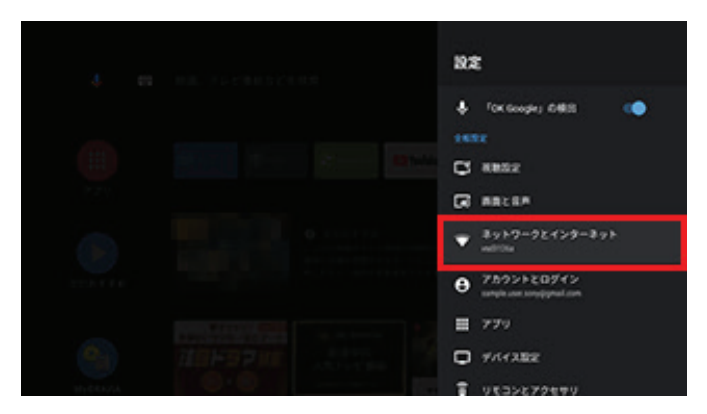

※リモコンのSET UPボタンを押すと、Androidの設定メニューが表示されます。 ネットワークとインターネットメニューを選び、無線LAN設定をします。

- 3. 電源コードの一端をサウンドバー背面のPOWER端子に 差し込みます。
- 4. 電源コードのもう片方の端をACコンセントに差し込みます。

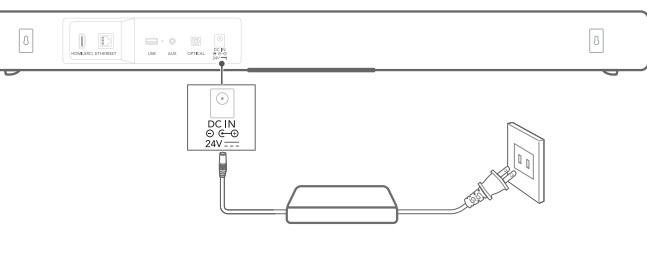

5. リモコンを使用する前にリモコンに電池を入れてください (単4乾電池(1.5V)2本・別売)。

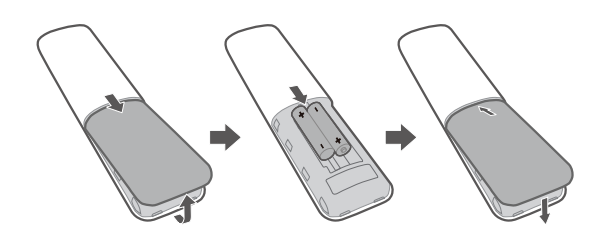

完全に外れるまで、電池カバーを矢印の方向にスライドさせて ください。正しい極性の方向で、単4乾電池(1.5V)、2本 を入れます。電池カバーを元の位置までスライドさせてくだ さい。デバイスの初期設定中にリモコンを接続します。

 マイクを使用する前にマイクに電池を入れてください (単3乾電池(1.5V)各2本・別売)。

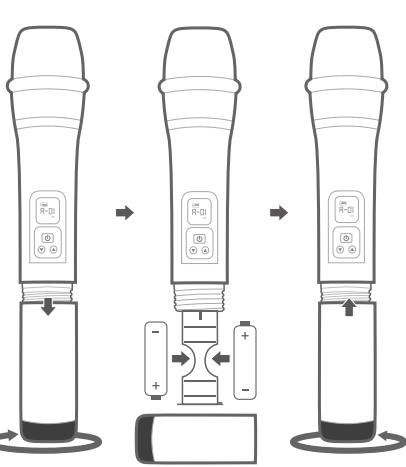

完全に外れるまで、電池カバーを左の方向に回してください。 正しい極性の方向で、単3乾電池(1.5V)、各2本を入れます。 電池カバーを右の方向に回し取り付けてください。

7. KARAxKARAが起動後にテレビに表示されるサウンドバーの 初期設定手順に従って設定をおこなってください。

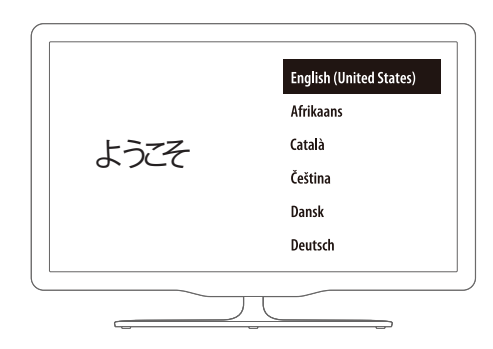

## 7 Google アシスタントに話しかける

サウンドバーには Google アシスタントが搭載されています。 お気に入りの音楽や映像を再生するには「OK Google」と話し かけるだけ。知りたいことを尋ねたり、毎日のタスクを管理して カレンダーで確認したり、スマートホームデバイスを声で操作 することができます。

#### 7.1 ホットワードを有効にする

最初に必ず「OK Google」というホットワードを言ってから 指示してください。サウンドバーがその都度対応します。

ご注意:

話しかけ方の例については、
 https://assistant.google.com/intl/ja\_jp/learn/
 にアクセスしてください。

リモコンの ↓ ボタンを押して、Google アシスタントを起動し、 そのまま声で指示することもできます(ボタンを押した後にホット ワードを言う必要はありません)。サウンドバーがその都度 対応します。

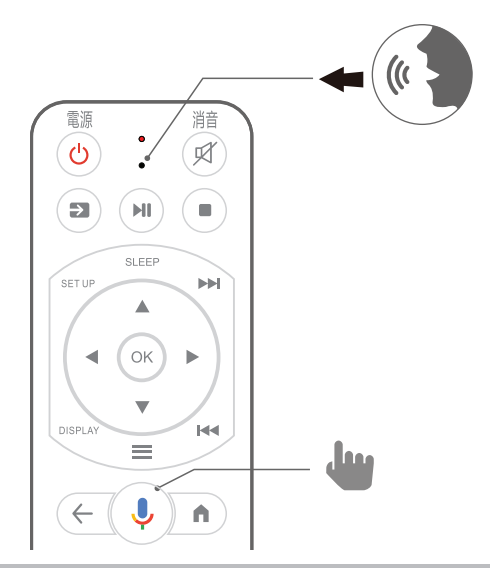

## 8 サウンドバーを使用する

## 8.1 Android TV

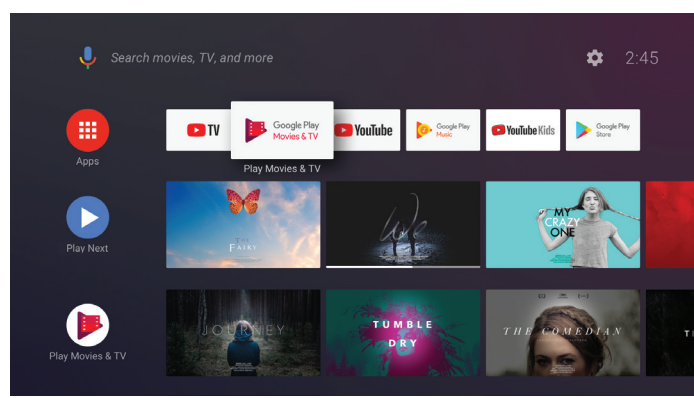

※全てのアプリには、対応していません。

## 8.2 Google アシスタント

「OK Google」と言うか、リモコンの Google アシスタント ボタンを押して話しかけるだけで、知りたいことや、やりたい ことを Google がお手伝いします。

- Google がエンターテイメントを楽しむお手伝い 声でかんたんに映画や番組、動画や音楽などをアプリケー ションから探しましょう。Google に見たいタイトルやジャンル で検索を頼むか、「何を見たらいい?」と尋ねれば、パーソ ナライズされたおすすめを選んでくれます。
- スマートホームを操作する 声で視聴に最適な環境を作りましょう。室温や照明を調整 したり、その他接続デバイスを操作したりと、おうちの スマートホームデバイスの操作ができます。
- スケジュールやタスクを管理 あなたの許可のもと、Google はさまざまなタスクや一日の スケジュールをお手伝いします。イベントの予定、天気、 ショッピングリストへのアイテムの追加などもできます。
- Google で調べ物をする Google に知りたいことを尋ねてみましょう。お気に入りの 番組、キャラクター、俳優について調べることができます。 地域のビジネスやフライト情報、ゲームのスコアまで、 Google に聞いてみましょう。

## 8.3 Google Play

Google Play で人気のアプリやゲームをダウンロードいただ けます。

## 8.4 Chromecast built-in でビデオと音楽を再生する

スマホやタブレット、パソコンから瞬時にテレビにキャスト。 Chromecast built-in を使えば、お気に入りの映画、番組、 アプリ、ゲームなどをすべてテレビに直接キャストできます。

- サウンドバーと同一のネットワークにスマートフォン/ タブレット、またはノートパソコンを接続します。
- 2. デバイス上で Chromecast built-in 対応アプリを起動します。
- 3. アプリの 🎵 アイコンをタップして、サウンドバーを選択します。
- 4. アプリの「Play」をタップします。

## 8.5 Bluetoothで音楽を再生する

スマートフォンに接続してBluetooth対応オーディオを再生 する事が出来ます。

- 1. サウンドバー本体のBluetoothボタンを押すかリモコンの Bluetoothボタンを押す。
- ペアリングの準備が整うと、サウンドバー本体のLED ディスプレイ表示が点滅します。接続時スマートフォンに 表示されるデバイス名は、karakara\_BTを選択してペアリング。
- 3. ペアリングが正常に完了すると、サウンドバー本体の LEDディスプレイ表示が常時点灯します。
- ※ スマホがkarakaraBTとBluetooth接続されいるか確認して 下さい。

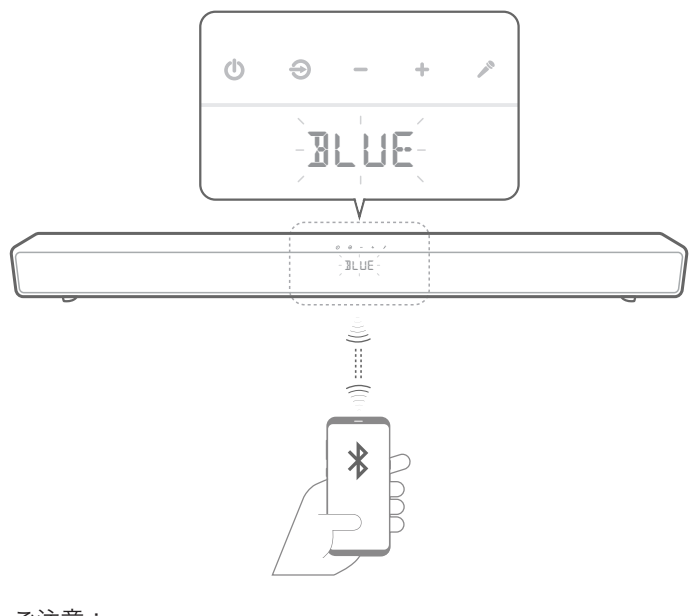

- ご注意:
- Bluetoothでは約10mまでの距離で接続できますが、障害物 などの環境条件、電子レンジなどの電波環境要素などに影響 されます。
- 2.4GHz帯の機器(無線LANや電子レンジなど)の近くでお使いの 場合は、Bluetoothの接続や通信が途切れたり、雑音や接続不能の 原因になることがあります。

## 8.6 サウンドの設定

動画や音楽など再生するコンテンツに合わせてプリセットされ ているEQモードを選択できます。

リモコンから、任意のEQモードを選択します。元の音のままを 楽しみたい場合は「FLAT」モードを選択してくださ い。次の サウンドモードが選べます:TV, MUSIC, FLAT, KARAOKE, MOVIE。

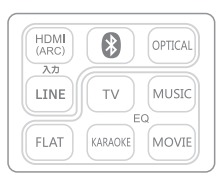

#### 8.7 リモコンが効かなくなった場合は、リモコンを 再接続する

サウンドバー用のリモコンが何らかの理由で接続が切れてしまった 場合は、以下の指示に従ってリモコンを再接続してください。

リモコンの接続画面が表示されたら、サウンドバーリモコンの OK + VOL-ボタンを3秒間押し続けます。これで、 リモコンがペアリングモードになります。

成功すると、接続設定画面が消えリモコンをご使用いただけます。

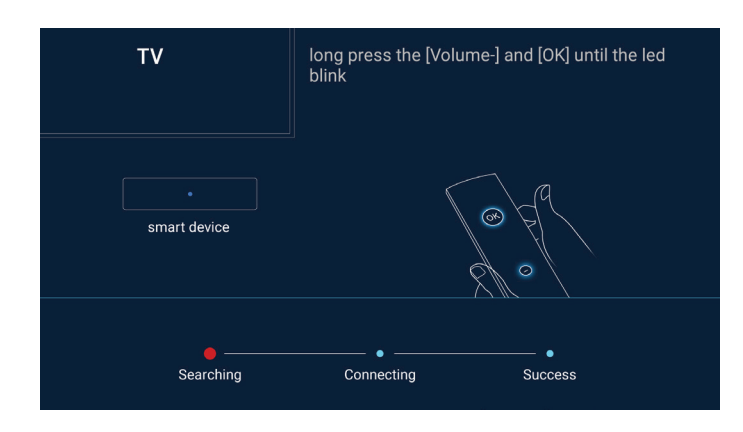

## 9 テレビとのHDMI連動機能を使う

本機とHDMI CEC規格に準拠したリンク連動機能対応テレビを HDMIケーブルで接続すると、本機とテレビを連動させることが できます。

 HDMI CEC (Consumer Electronics Control) はHDMI ケーブルで接続することにより、対応機器間の相互連動 動作を可能にした業界標準規格です。

メモ:

- すべてのHDMI対応機器がHDMI CEC規格に対応している わけではありません。非対応機器を接続した場合、本機の HDMI機器制御は働きません。
- すべてのHDMI CEC対応機器との動作を保証するものでは ありません。
- HDMI CEC対応機器であっても各機器の仕様により搭載機能 が異なる場合がありますので、本機との連動機能がすべて働く わけではありません。(お使いのテレビの取扱説明書もご覧 ください)
- 接続機器によっては、意図しない動作をする場合があります。
   このようなときは、"HDMI機器制御"を"切"にしてください。

#### 準備

- HDMIケーブルで本機とテレビを接続する
- テレビの電源を入れ、HDMI CECに関する設定を "入"にする (お使いのテレビの取扱説明書もご覧ください)
- 本機の電源を入れ、設定メニューの "HDM | 機器制御"を "入"にする

#### 操作方法 1

- 1 本機の電源を入れる
- 2 再生モードにする
- 3 HDMIケーブルで接続する
- 自動的に、テレビの入力がHDMI入力に切り換わります。

#### 操作方法 **2**

- ▶ テレビの電源を切る
- 自動的に、本機の電源が切れます。

メモ:

- 接続したテレビによって、本機の電源を入れると、自動的に テレビで選択した表示言語に換わります。(本機がテレビで 選択した表示言語を対応できるときのみ)
   テレビと違う表示言語を使いたいときは、"HDM I 機器制御" を "切"にしてください。
- 本機の表示言語を換えても、テレビの表示言語は自動的に 換わりません。
- アンプやセレクターなどを接続したときに正常に動作しない ことがあります。"HDMI機器制御"を"切"にしてください。
- HDMI CECが正常に動作しない場合、本機の電源を入れ直してください。

ご注意:

 ファイルにアクセスしているときは、記録メディアを出したり、 電源を消したりしないでください。動作中にバッテリーの残量 がなくなったら、データが破損する原因になりますので、 必ず付属のACアダプターを使用してください。記録メディア のデータが壊れた場合、メディアをフォーマットしてください。

## 10 ソフトウェアのアップデート

無線LANネットワーク、またはイーサネット経由でインターネ ットに接続する場合は、サウンドバーのソフトウェアが自動的 に最新バージョンにアップグレードまたは案内メッセージが表 示されます。サウンドバーがインターネットに接続されている ことをご確認ください。

※ソフトウェアが更新された場合は画面に従って更新インストールをして下さい。

## 11 仕様

#### オーディオ/ビデオ

- 最大出力:100W(総合)
- 周波数特性:40Hz~20KHz
- HDMI出力(ARC)×1(HDCP2.2サポート)
- アナログ音声入力×1 (3.5mmステレオミニ)
- デジタル音声入力×1(光)

#### Bluetooth

- Bluetoothバージョン: BT 5.0 & BLE
- 対応プロファイル: AVRCP A2DP AVDTP AVCTP GAVDP
- 対応コーデック: SBC
- Bluetoothクラス: Class 2
- 見通し通信距離: 10m

#### 無線LAN

- 通信方式: IEEE 802.11 a/b/g/n/ac
- 使用周波数带域: 2.4GHz, 5GHz

#### 一般

- 電源:100-240V~50/60Hz (ACアダプター出力24V5A)
- スピーカー: 20mmツイーターx2、44×80mm楕円形フルレンジ×2、 サブウーファーx2
- LAN端子×1(10/100Mbps)
- USB端子×1(USB機器を接続)

- 寸法(幅x高さx奥行):916mm×80mm×115mm
- 本体重量:2.5kg・梱包時総重量:4.4kg

#### マイク

- 周波数 (MHz): 806.1MHz~809.4MHz
- UHFチャンネル:100チャンネル
- ダイナミックレンジ:>105dB
- 周波数特性:40Hz~15KHz
- 指向特性:カーディオイド

## 12 トラブルシューティング

絶対に、ご自身で本製品を修理しようとしないでください。 この製品を使用していて問題がある場合は、点検を依頼する前 に以下の点を確認してください。

#### サウンドバーにはどんなサウンドモードがありますか?

- 4つのサウンドモードがあり、設定メニューで選択できます:
   サウンド ->EQモード:
  - a. **TV**
  - b. MUSIC
  - c. FLAT
  - d. KARAOKE
  - e. MOVIE

デフォルト設定では「**FLAT**」EQモードになっています。

#### サウンドバーから音が出ない:

- サウンドバーがミュート状態でないことをご確認ください。
- 適正なオーディオ入力ソースを選択していることをご確認 ください。

#### サウンドバーにBluetooth機器が接続できない:

- Bluetooth機器のBluetooth機能が使用可能かどうかを確認 してください。
- すでにサウンドバーが別のBluetooth対応デバイスに接続 されている。接続を切るにはリモコンか本体の≵を長押しし、 新しいデバイスとペアリングします。

#### 接続したBluetooth対応デバイスからのオーディオ品質が悪い:

 Bluetoothの受信状態が悪い。Bluetooth機器をサウンドバー にもっと近づけるか、デバイスとサウンドバー間にある障害物 をどけてください。

#### ボイスコマンドに反応しない:

 KARAxKARAの位置によっては、「OK Google」または「ねえGoogle」のボイスコマンドをスピーカーが検知することを、 周囲の状況が妨げることがあります。リモコンが使用できるかを 試し、Google アシスタントボタン(
) を押してリモコンの マイクに話しかけてください。

#### リモコンの初期化の手順

取扱説明書8.7をご参照下さい。

#### 再起動の手順

リモコンの「電源」ボタンで再起動する。
 リモコンをサウンドバーに向け、「電源」ボタンを「長押し」
 します。画面に再起動メニューが表示されたら「電源」ボタン
 から指を離し、[再起動]を選び「決定」ボタンを押します。

サウンドバーの電源コードを抜き差しして再起動する。
 サウンドバーの電源コードをコンセントから抜きます。約2分
 ほど経ってから、電源コードをコンセントに差し込みます。
 サウンドバー本体の電源を「入」にします。

#### 映像がでない場合の案内

- TVの入力モードが正しく設定されているかご確認下さい
- サウンドバーのリモコンでAndroidボタンもしくはHDMI (ARC)ボタンを押して下さい。(HDMIボタンを押した場合 でも、ARC機能の無いTVをご使用の場合映像は映りません)

#### HDMI(ARC)に切り替えた際、TV側の音声が出力されない

 以下をご確認下さい TV側がARCに対応しているか TV側のARC対応ポートに接続されているか TV側の設定に間違いがないか

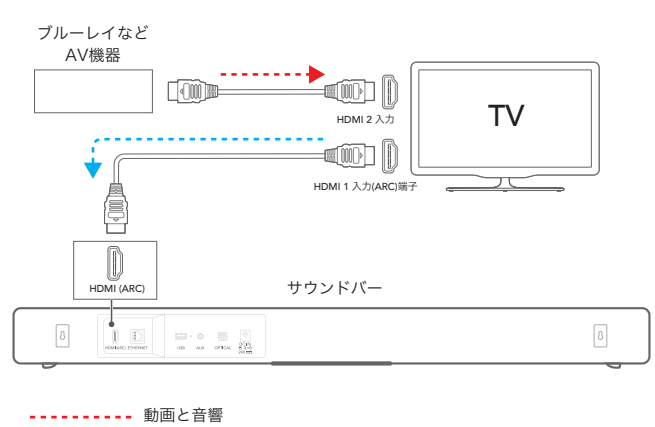

----- 音響

## 13 商標

## 😵 Bluetooth°

The Bluetooth®のワードマークとロゴは、the Bluetooth SIG, Inc. が所有する登録商標であり、Video Strong Technology Co. Ltd による使用は、使用許諾に基づくものです。他の商標および 商標名は各所有権者に属します。

Google、Google Play、Android TV、Chromecast built-in、 およびその他のマークは Google LLC の商標です。 Chromecast built-in には、定期聴取料が必要なことがあります。 Google アシスタントを使用するにはインターネット接続が必要 です。特定の国や言語では使用できないことがあります。特定 の機能およびサービスの可用性とパフォーマンスはデバイス、 サービス、ネットワークによって決まり、全ての地域で使用 できるものではありません。

#### 家で特定のデバイスをコントロール

するには、対応するスマートデバイスが必要です。サービスや アプリケーションには定期利用契約が必要な場合があり、追加 条項、条件や料金が発生することがあります。

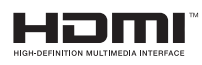

HDMIと言う用語、HDMI高解像度マルチメディア・インター フェースおよびHDMIロゴはHDMI Licensing Administrator, Inc. の商標または登録商標です。

## 14 オープンソースのライセンスに関する注意

本製品はGPLの許可を得たオープンソース・ソフトウェアを内蔵 しています。

| <br>メモ |  |
|--------|--|
|        |  |
|        |  |
|        |  |
|        |  |
|        |  |
|        |  |
|        |  |
|        |  |
|        |  |
|        |  |
|        |  |
|        |  |
|        |  |
|        |  |
|        |  |
|        |  |
|        |  |

.....

.....

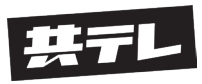

株式会社共同テレビジョン 〒104-0045 東京都中央区築地5-6-10 浜離宮パークサイドプレイス11F www.kyodo-tv.co.jp/karakara/

## く無料修理規定>

- 1. 取扱説明書、等の注意書に従った通常使用状態で保証期間内に故障した場合 には、無料修理をさせていただきます。
  - A) 無料修理をご依頼になる場合には、保証書を添えて販売店にお申しつけ ください。
  - B)お買い上げの販売店に無料修理をご依頼にならない場合は、お問い合わせ アドレスからご連絡ください。
- 2. ご転居の場合の修理ご依頼先等はお買い上げの販売店または、お問い合わせ メールアドレスからご相談下さい。
- 3. ご贈答品等で本保証書に記入の販売店で無料修理をお受けになれない場合には、 お問い合わせメールアドレスからご相談下さい。
- 4. 保証期間内でも次の場合は原則として有料にさせていただきます。
  - A)使用上の誤り及び不当な修理や改造による故障及び破損
  - B)お買い上げ後の取付場所の移設や輸送、落下などによる故障及び損傷
  - C)火災、地震、水害、落雷、その他天災地変及び公害、塩害、ガス害、異常電圧、 指定外の使用電源(電圧、周波数)などによる故障及び損傷
  - D)車両、船舶等に搭載された場合に生じる故障及び損傷
  - E) 一般家庭用以外(例えば業務使用など)に使用された場合の故障及び損傷
  - F) プラスチックの表面(フッ素樹脂加工も含む)及びメッキの摩擦や衝撃 などによる損傷
  - G)保証書のご添付がない場合
  - H)保証書にお買い上げ年月日、お客様名、販売店名の記入のない場合、 あるいは字句を書き替えられた場合
  - 1)持込修理の対象商品を直接修理窓口へ送付した場合の送料等はお客様の 負担となります。また、出張修理等を行った場合には、出張料はお客様の 負担となります。
- 5.カラオケサウンドバー保証書は日本国内においてのみ有効です。
- カラオケサウンドバー保証書は再発行いたしませんので大切に保管して ください。
- 7. 修理のご相談は取扱説明書のお問い合わせメールアドレスからご相談ください。

※お客様にご記入いただいた個人情報(保証書)は保証期間内の無料修理対応及びその 後の安全点検のために利用させていただく場合がございますのでご了承ください。

※カラオケサウンドバー保証書は本書が明示した期間、条件のもとにおいて無料 修理をお約束するものです。したがって、この保証書によって保証書を発行して いる者(保証責任者)、及びそれ以外の事業者に対するお客様の法律上の権利を 制限するものではありませんので、保証期間経過後の修理についてご不明の場合は、 お買い上げの販売店またはお問い合わせアドレスからご相談ください。

※保証期間経過後の修理や補修用性能部品の保有期間につきましては予告無しで 終了する場合がありますのでご了承ください。

## KARAxKARA カラオケサウンドバー保証書

本書はお買い上げの日から下記期間中故障が発生した場合には無料修理規定に 記載された内容で無料修理を行うことをお約束するものです。ご記入いただきま した個人情報の利用目的は取扱説明書内に記載しております。お客様の個人情報 に関するお問い合わせは、お買い上げの販売店にご連絡下さい。詳細は取扱説明 書内をご参照ください。

| 型番      | KARA-A2023          |   |   |   |
|---------|---------------------|---|---|---|
| 保証期間    | お買い上げ日から<br>本体 1 年間 |   |   |   |
| ※お買い上げ日 |                     | 年 | 月 | 日 |
| ※お客様    | ご住所                 |   |   |   |
|         | お名前                 |   |   | 様 |
|         | 電話(                 | ) | — |   |
| ※販売店    | 住所・販売店名             |   |   |   |
|         | 電話(                 | ) | _ |   |

株式会社共同テレビジョン

〒104-0045 東京都中央区築地5-6-10 浜離宮パークサイドプレイス11F

お問い合わせメールアドレス:kara\_info@kyodo-tv.co.jp ご販売店様へ※印欄は必ず記入してお渡し下さい。

修理につきましては販売店かお問い合わせメールアドレスからご連絡下さい。